## Содержание

| 6 Приоретизация по протоколам (DSCP) |  |
|--------------------------------------|--|
|--------------------------------------|--|

# 6 Приоретизация по протоколам (DSCP)

#### Editing

To go to the corresponding section, open the DPI CONTROL menu and click "PROTOCOL PRIORITIZATION (DSCP)".

| $\triangleleft$      |    | /AS Experts DPI : Test stand .34 -                                                                                                    |
|----------------------|----|----------------------------------------------------------------------------------------------------|
|                      |    | DPI CONTROL - C SERVICES CONTROL -                                                                                                    |
| =                    | DF | B PERFORMANCE                                                                                                    |
| 8                    |    | CONFIGURATION                                                                                                    |
| =                    |    | 1, PROTOCOL PRIORITIZATION (DSCP) tics                                                                                                    |
| $\downarrow_{9}^{1}$ | F  | 12 PRIORITY FOR SN                                                                                                    |
| ₽                    | æ  | د المحمد المحمد الم |
| Ŵ                    |    | User's System Process<br>processes (us) processes (sy) fastdpi                                                                                                    |

The section looks like the figure below.

| The formation                                                                                                    |                    |                   |                                                                                                    |
|----------------------------------------------------------------------------------------------------|--------------------|-------------------|----------------------------------------------------------------------------------------------------|
| + 5.5m A 5                                                                                                    |                    |                   |                                                                                                    |
| E. Landsmith and strends                                                                                                    | 2.10               | - 100 + 4         |                                                                                                    |
| Interi                                                                                                    | The units of the g | d note along      | containty 2010/02/2 "Swelty" county one 2012 (Interfactory)                                                                                                    |
|                                                                                                    |                    | d the stress      | nalah 20102 (reta' apatron BEnterine)                                                                                                    |
|                                                                                                    | -                  | <. CKAT           | IN IN INC.                                                                                                    |
| true .                                                                                                    |                    |                   | The bandwise is play har the regard year and regist to califord, the infertion drought                                                                                                    |
| Non                                                                                                    | 14                 |                   | AT 291 - THE Reports 291 - Traffic Interagement and Analysis System - The file Formal of<br>position for                                                                                                    |
| sipin.                                                                                                    |                    | 8 Technolog       | when compared to achieve advectational are based in 1977 on the Net Advancements door                                                                                                    |
| Ministration of the second second sec |                    | D The Re is care  | natio ner mpo per una enados a hor lía sité duriter el protocols and their principas, haveni, it is                                                                                                    |
| -                                                                                                    | 147                | B Opposited and a | e menetarised a speciel diffs                                                                                                    |
| 10 <sup>4</sup> advance                                                                                                    | 14 A               | a The             | Ne formal of antipools and priorities int:                                                                                                    |
| \                                                                                                    | ing.               | * IKM             | ine contamination from home them operal them does not an exemption                                                                                                    |
|                                                                                                    |                    | 1000 C 1000       | Arr dia angle dia angle di |

You can view and filter the list of protocols along with its corresponding priorities and add, delete or edit in this section.

Editing is done in tabular form. To edit, just click on the line. When filling out the protocol values and dscp, drop-down lists of hints appear.

| Protocol    | The value of          | decp.           |               |          |                | <ul> <li>Hotfix when</li> <li>Herr release</li> </ul> | te available: 21<br>1 available: 211 |
|-------------|-----------------------|-----------------|---------------|----------|----------------|-------------------------------------------------------|--------------------------------------|
|             | a                     |                 |               |          | 8              | 🗠 ски                                                 | AT DI                                |
| ftp-data    | B102 <sup>a</sup> net | ne Binary ralue | Decimal value | Peterliy | Polysing class | class_order-1                                         |                                      |
| ~           |                       | 080 080         | a             | 0        | 0              | 7                                                     | pricities                            |
| finger      | eart                  | 081 080         |               | 1        | 1              | 6                                                     | with Data                            |
| fin-spx     | 102                   | 010.000         | 16            | 2        | 1              | 5                                                     | ted i two                            |
| frp         | 143                   | 011 080         | 24            | 3        | 3              | 4                                                     | n intra                              |
| fatserv     |                       | 180 880         | 32            | 4        | 4              | 3                                                     | ile orm                              |
| fup.        | ent                   | 101.000         | 48            | 5        | 6              | 2                                                     | ine critain                          |
| ftp-apent   |                       | 110.880         | 48            | 6        | 6              | 1                                                     | 0.5                                  |
| facin       | 047                   | 111 000         | 14            | т        | 7              |                                                       | ease 010                             |
| fujitan der |                       |                 |               |          |                |                                                       | -=0<br>18 1000                       |
|             |                       |                 |               |          |                | 05<br>Th                                              | or values ap-                        |

Do not forget to click Save after making changes.

### **Direct editing**

It is possible to edit the file directly without using a table form. To switch to the direct editing mode, click the "Editor".

| 1 VA                            | S Experts                                      | DPI : Test     | stand .34 - |  |                  |         |     |
|---------------------------------|------------------------------------------------|----------------|-------------|--|------------------|---------|-----|
|                                 | om contriot. •                                 | C SERVICES C   | ONTROL -    |  |                  |         |     |
| DPI CO                          | NTROL / PROTO                                  | COL PRIORITIZA | TION (DSCP) |  |                  |         |     |
| Priority                        | configuration                                  |                |             |  |                  |         | < 1 |
| +                               | E Save                                         | 4 D            |             |  | The form         | o taker |     |
| 1 f c<br>2 htt<br>3 htt         | tp cm2<br>tps_cm1                              |                |             |  |                  |         | _   |
| 4 sty<br>5 814<br>6 8TF<br>7 TC | rtis es#<br>ttorrent cs4<br>cs8<br>Ueknown cs7 |                |             |  |                  |         |     |
| n det                           | fault keep                                     |                |             |  |                  |         |     |
|                                 |                                                |                |             |  |                  |         |     |
|                                 |                                                |                |             |  |                  |         |     |
|                                 |                                                |                |             |  |                  |         |     |
|                                 |                                                |                |             |  |                  |         |     |
|                                 |                                                |                |             |  |                  |         |     |
|                                 |                                                |                |             |  |                  |         |     |
|                                 |                                                |                |             |  |                  |         |     |
|                                 |                                                |                |             |  |                  |         |     |
|                                 |                                                |                |             |  |                  |         |     |
|                                 |                                                |                |             |  | Cirk to apply of | hannes  |     |
|                                 |                                                |                |             |  | - and the second |         |     |
|                                 |                                                |                |             |  |                  | Apply   |     |

#### History view and import

To view the history changes, click the History button. The form will be opened as in the figure below.

| DPI CONTROL / PROTOCOL PRI          | ORITIZATION (DSCP)  |   |                                     |            |           |      |
|-------------------------------------|---------------------|---|-------------------------------------|------------|-----------|------|
| Priority configuration              | d anten             |   |                                     |            | ¢         | MINI |
| + 5 Seve ⊥                          | 2                   |   |                                     | E The form | c) Editor |      |
| 11 List of protocols and priorities | 9 History           |   | (D Conta                            |            |           |      |
| Protocol                            | Date                | ~ | 1 ftp ts5<br>2 655p c62             |            |           |      |
|                                     |                     |   | 4 sip-tls cs0<br>5 Bittorrest cs4   |            |           |      |
| 1                                   | 16.06.2018 17:42:00 |   | 7 9CP Unknown cs7<br>0 default keep |            |           |      |
| http                                | 16.06.2018 17:38:00 |   |                                     |            |           |      |
| https                               | 07.02.2018 08:07:00 |   |                                     |            |           |      |
| sip-th                              | 07.02.2018 08:01:00 |   |                                     |            |           |      |
| Ditoret                             | 03.02.2018 18:08:00 |   |                                     |            |           |      |
| RTP                                 | 03.02.2018 16:44:00 |   |                                     |            |           |      |
| TOP Uninted That and for failed     | 03.82 2018 16 21 00 |   |                                     |            |           |      |
| default                             | 02.02.2018 16.20.00 |   |                                     |            |           |      |
|                                     |                     |   |                                     |            |           |      |
|                                     | 05.82.2018 16:28:00 |   |                                     |            |           |      |
|                                     | 03.02.2018 16:20:00 |   |                                     |            |           |      |
|                                     | 03.82.2018 16:28:00 |   |                                     |            |           |      |
|                                     | 03.02.20181238.00   |   |                                     |            |           |      |
|                                     |                     |   |                                     |            |           |      |

It is possible to view and filter a list of changes by date. Select and apply a a history change.

#### Import and view from a file

To import from a file, click the "Import" button. The form will be opened as in the figure below.

| DPI CONTROL / PROTOCOL PRIORITIZ/ | TION (DSCP)         |                   |
|-----------------------------------|---------------------|-------------------|
| Priority configuration            |                     |                   |
| + 5 Save 2 5                      |                     | 🖬 The form 🔹 🕫 Ed |
| E List of protocols and pri       |                     |                   |
| Protocol                          | Click to download a | or drag a file    |
|                                   |                     |                   |
| ttp 1 ftp c<br>2 http<br>3 http   | 5<br>52             |                   |
| http 4 sip-t                      | is cs0<br>Yen't cc4 |                   |
| https 7 TCP U                     | known cs7<br>t keep |                   |
| sip-tis                           |                     |                   |
| Bittoment                         |                     |                   |
| RTP                               |                     |                   |
| TCP Unknown                       |                     |                   |
| default                           |                     |                   |
|                                   |                     |                   |
|                                   |                     |                   |
|                                   |                     |                   |
|                                   |                     |                   |
|                                   |                     |                   |

Drag the file to the import zone. The contents of the file will be displayed below. Click Apply to import the contents of the file.